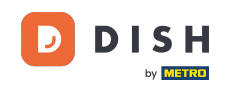

Si vous démarrez l'application DISH Order pour la première fois, cet écran s'affichera. Cliquez sur « Démarrer la configuration du terminal » pour connecter votre boutique en ligne DISH Order à votre site web. Si vous avez déjà effectué le premier démarrage, veuillez suivre les instructions de l'étape suivante.

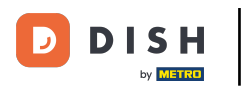

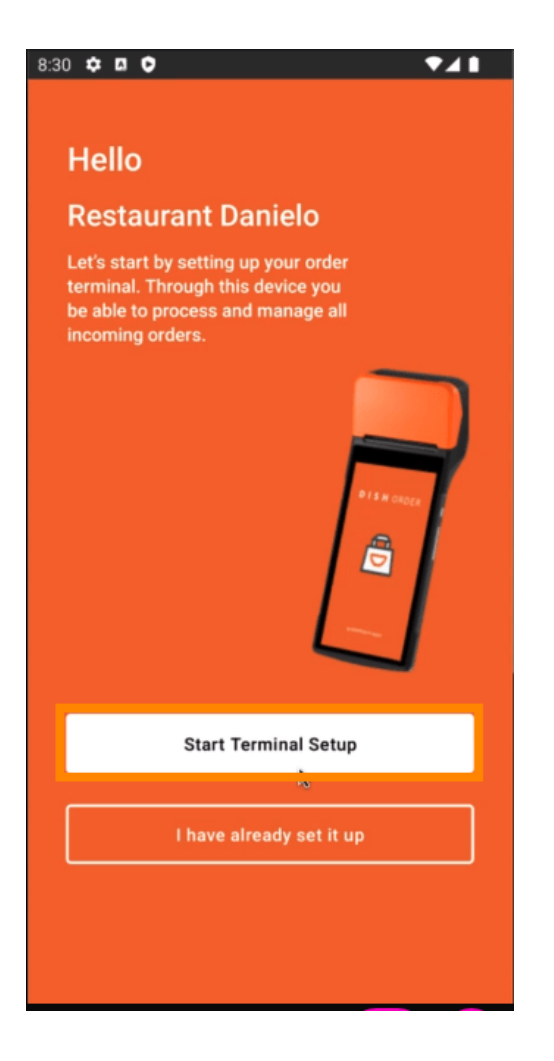

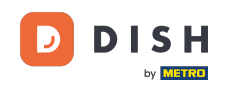

Si vous êtes en phase de configuration initiale, veuillez ignorer cette page et passer à la page 3. Si vous avez déjà effectué le premier démarrage, allez dans la navigation -> "Paramètres" et cliquez sur " CONNECTER LE SITE WEB " pour démarrer le processus.

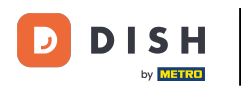

| ← Settings                                                                                                    |
|----------------------------------------------------------------------------------------------------|
| Language<br>English                                                                                                    |
| Average Meal Preparation Time<br>Set in minutes the average time it takes an order to be<br>picked up after being placed. |
| 30 SUBMIT                                                                                                    |
| Notifications                                                                                                    |
| Custom notification time                                                                                                  |
| Duration of notification in minutes 2                                                                                     |
|                                                                                                    |
| Print receipt                                                                                                    |
| Manually ~                                                                                                    |
| Connect Website                                                                                                    |
| Start the process to connect your DISH webshop to your<br>Website                                                         |
| CONNECT WEBSITE                                                                                                    |
| < ● ■                                                                                                    |

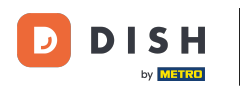

## Si aucun site Web correspondant n'a été trouvé, veuillez cliquer sur « Continuer ».

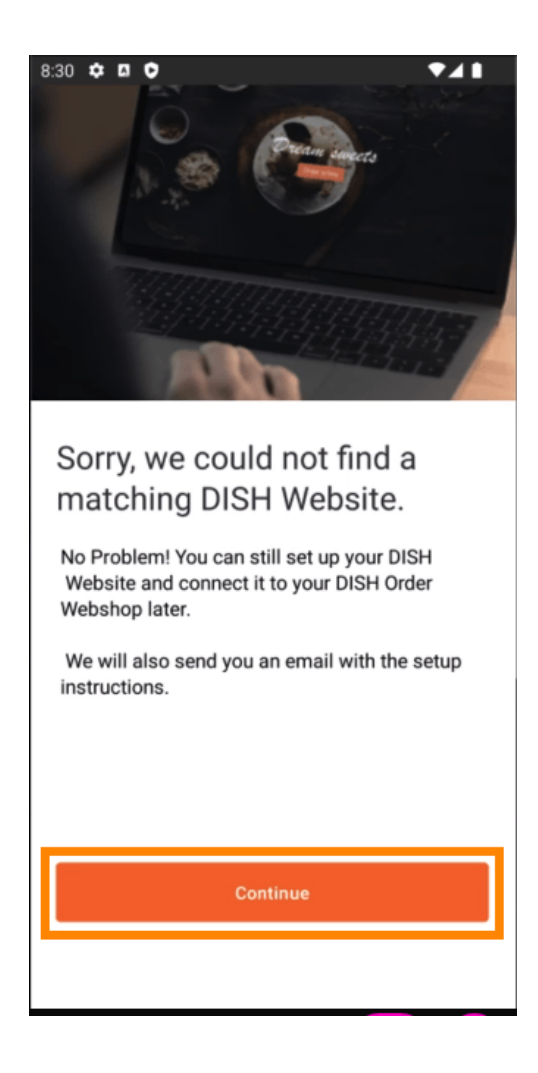

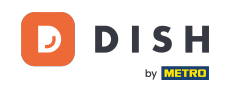

Vous pouvez désormais vous connecter ultérieurement. Dans ce cas, nous vous enverrons un e-mail contenant les instructions et générerons votre extrait HTML personnalisé, lié à votre boutique en ligne DISH Order. Cliquez sur « Se connecter à un site web existant ».

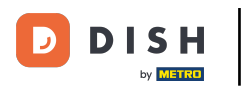

| 8:30 🌣 🖪 오 🛛 💎 🖌 🚺                            |
|-----------------------------------------------|
|                                               |
|                                               |
| Connect your DISH Webshop                     |
|                                               |
| to an existing website                        |
|                                               |
| No Problem! You can still set up your DISH    |
| Website and connect it to your DISH Order     |
| Webshop later.                                |
| We will also send you an email with the setup |
| instructions.                                 |
|                                               |
|                                               |
|                                               |
|                                               |
|                                               |
|                                               |
|                                               |
|                                               |
|                                               |
|                                               |
| Connect to existing website                   |
|                                               |
|                                               |
| Skip this step                                |
|                                               |
|                                               |
|                                               |
|                                               |

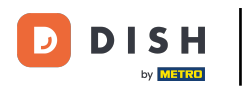

## • Veuillez renseigner votre adresse e-mail .

| 8:31 🌣 🖪 🗘 🛛 💎 🖊 🗎                                                                                                    |
|----------------------------------------------------------------------------------------------------|
| ÷                                                                                                    |
| Receive your personal<br>HTML Code<br>To link your non DISH website to your<br>DISH Order webshop you need to<br>receive a dedicated HTML code and<br>integration instructions.<br>If there is a person in charge of<br>maintaining your website, you can<br>directly enter their email here. |
| Email                                                                                                    |
| j.doe@test.de                                                                                                    |
| Send HTML Code                                                                                                    |

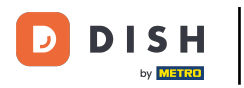

## Cliquez sur « Envoyer le code HTML »

| 3:31 🗢 🛛 🗘 🔹 🗸 🗎                                                                                                    |
|----------------------------------------------------------------------------------------------------|
| <del>&lt;</del>                                                                                                    |
| Receive your personal<br>HTML Code<br>To link your non DISH website to your<br>DISH Order webshop you need to<br>receive a dedicated HTML code and<br>integration instructions. |
| If there is a person in charge of<br>maintaining your website, you can<br>directly enter their email here.                                                                      |
| Email                                                                                                    |
| j.doe@test.de                                                                                                    |
| Send HTML Code                                                                                                    |
|                                                                                                    |

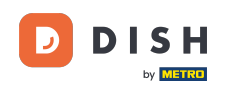

Si vous avez déjà effectué votre premier démarrage, ceci est la dernière étape et vous pouvez ignorer les pages suivantes. Cliquez sur « Continuer ».

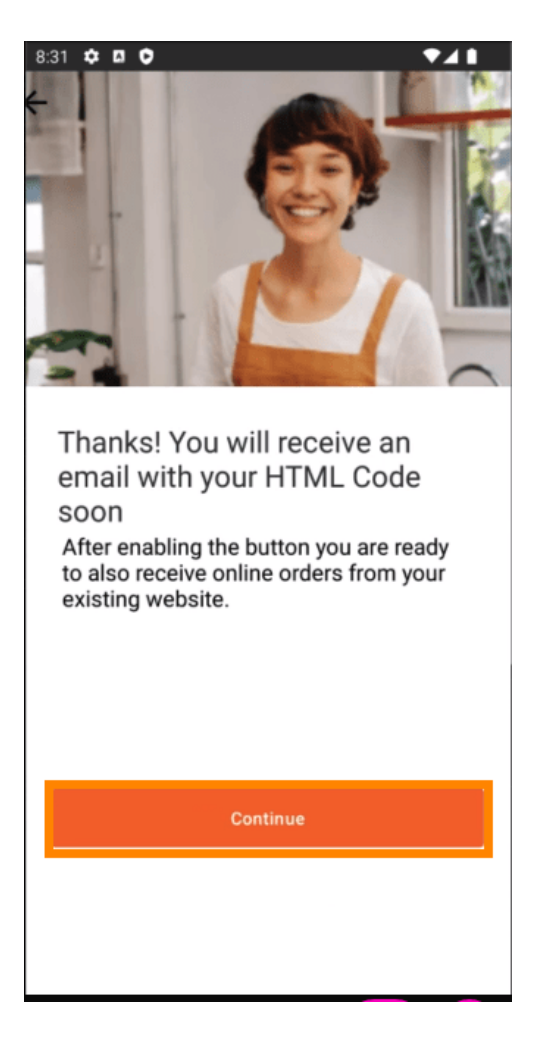

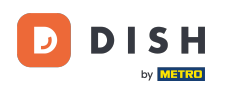

Voilà, vous recevrez un e-mail contenant l'extrait HTML et les instructions pour connecter DISH Order à votre site web. Si c'est votre première fois, vous pouvez effectuer une commande test ou l'ignorer.

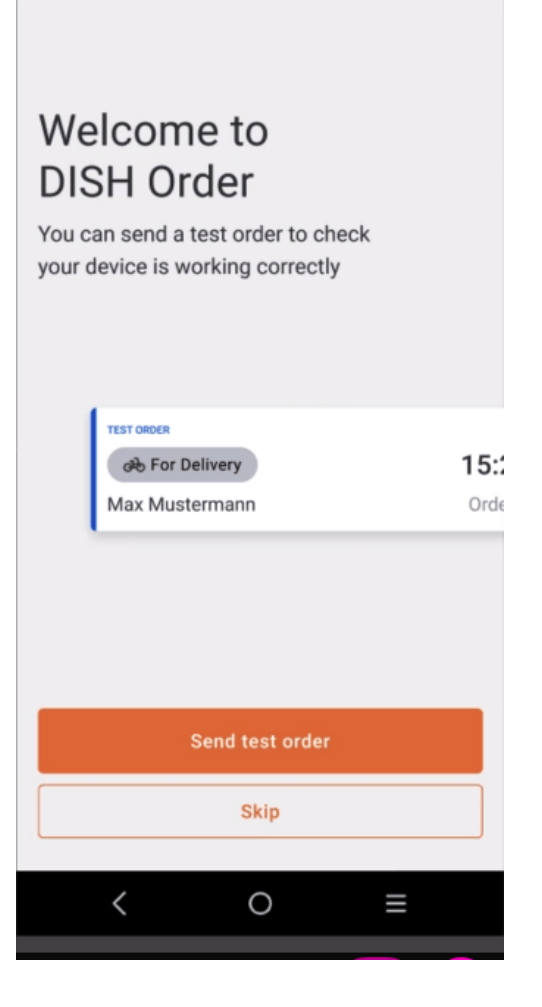

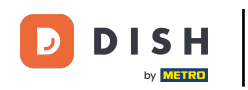

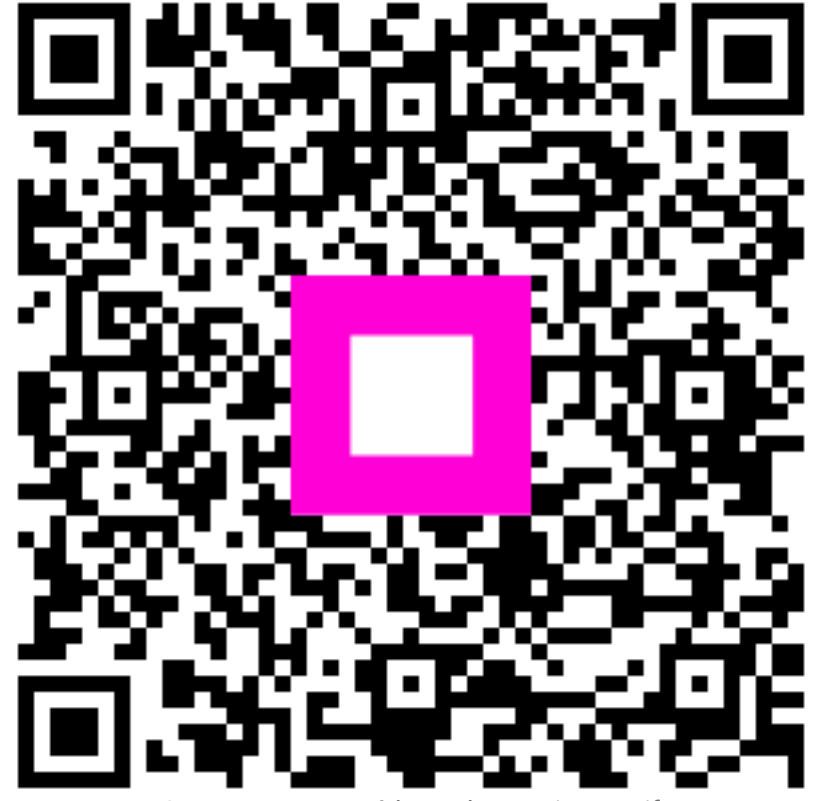

Scannez pour accéder au lecteur interactif